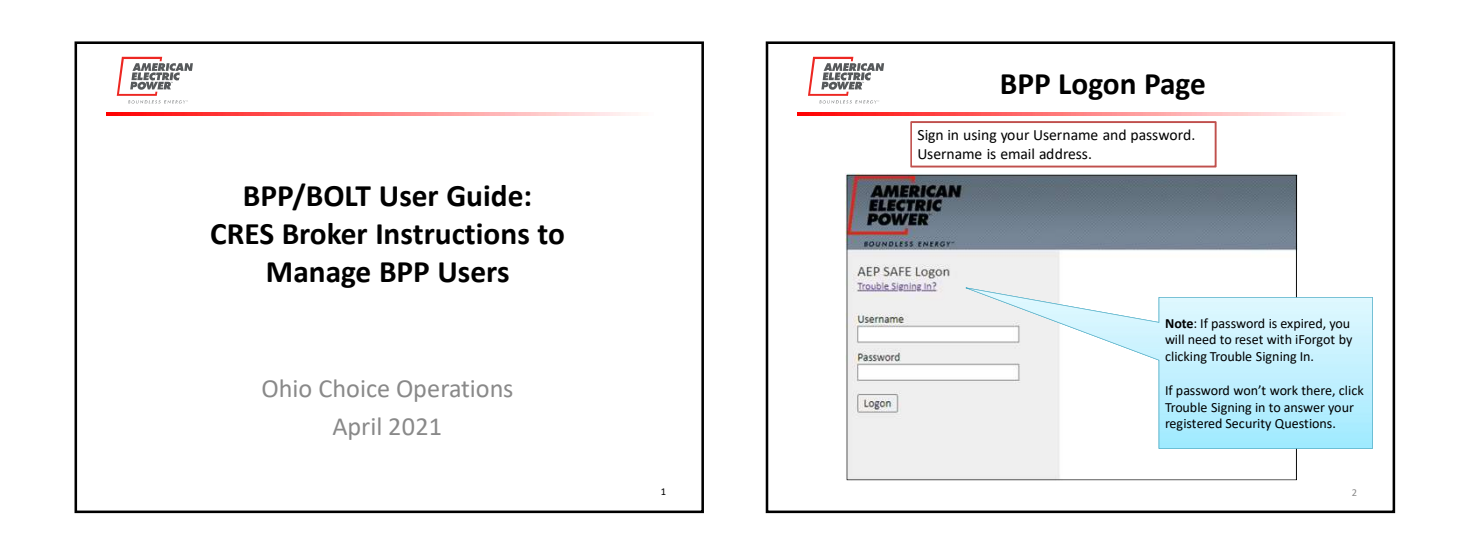

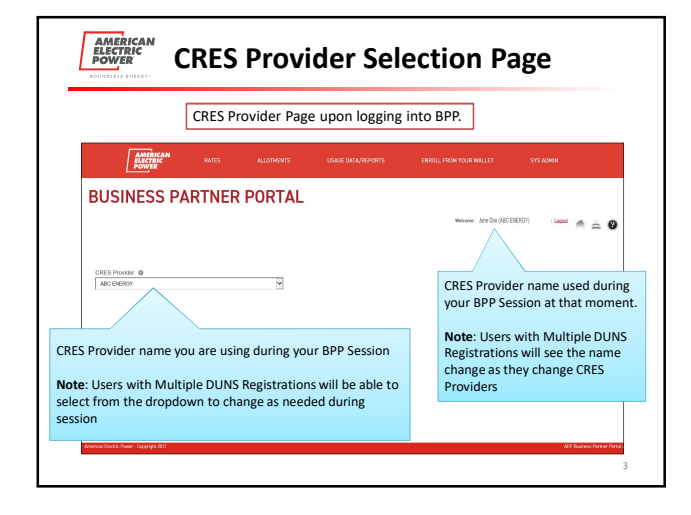

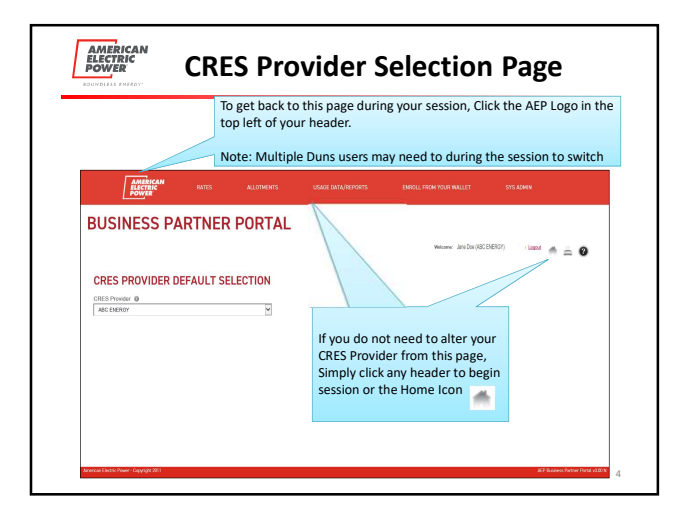

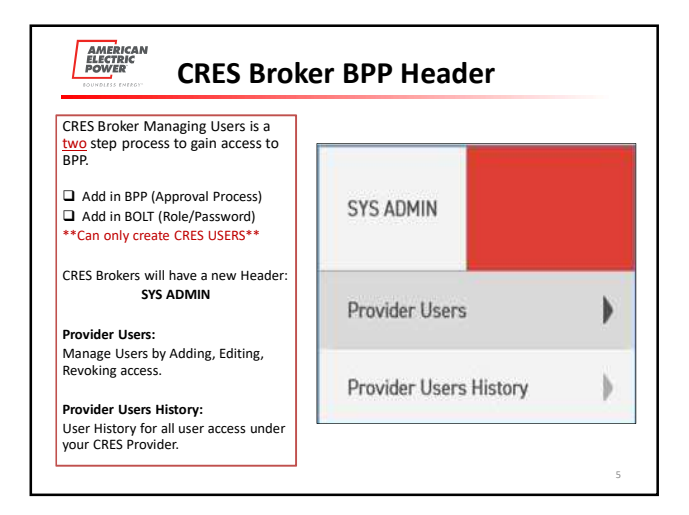

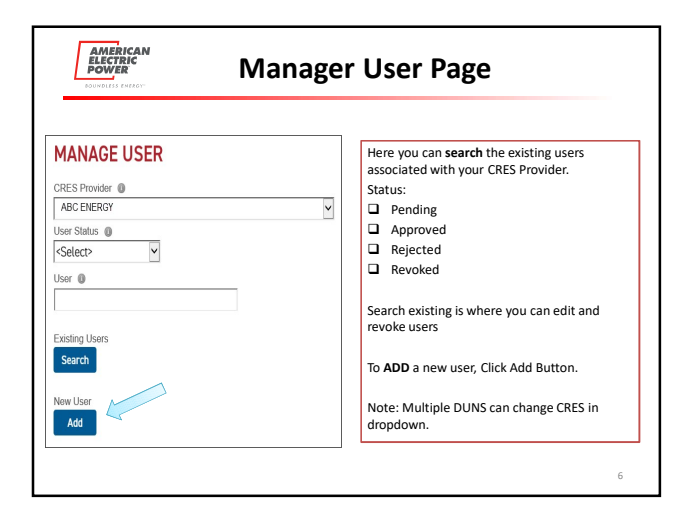

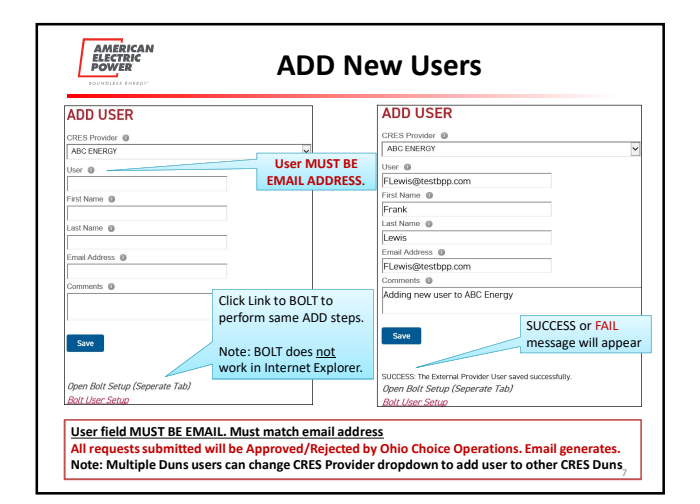

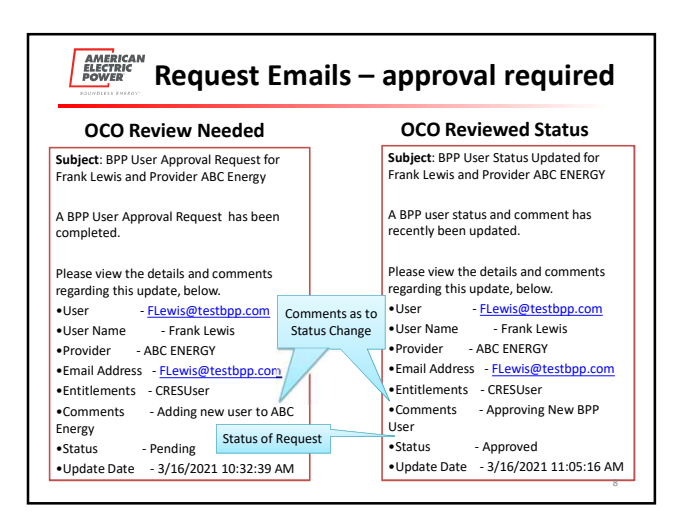

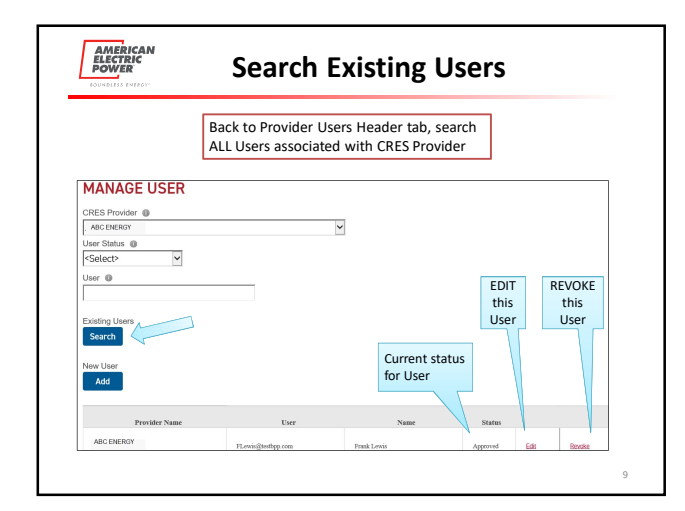

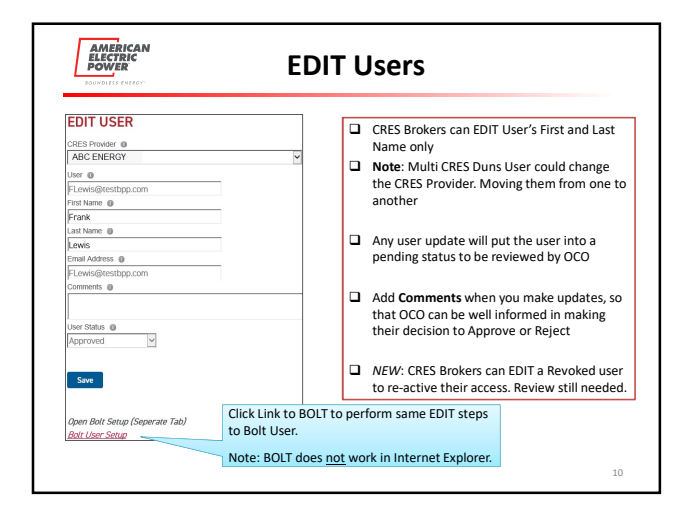

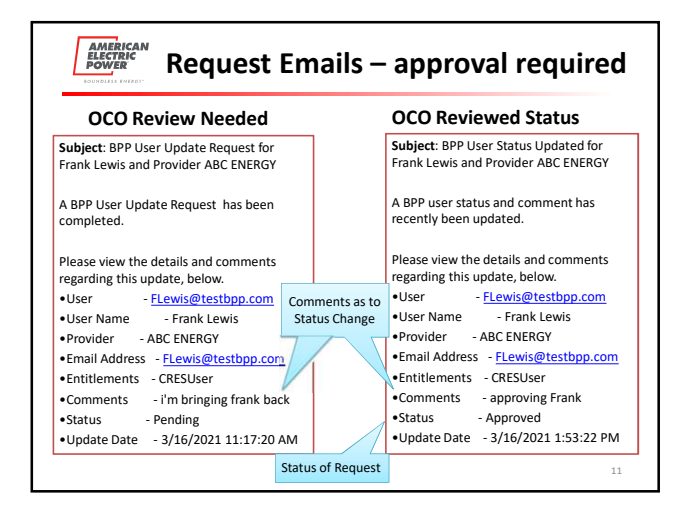

| REVOKE USER                    |                 | Back to Provider Users Header tab, search                                                   |
|--------------------------------|-----------------|---------------------------------------------------------------------------------------------|
| CRES Provider                  |                 |                                                                                             |
| ABC ENERGY                     | ~               |                                                                                             |
| User 📵                         |                 | CRES Brokers can Revoke Users no longer                                                     |
| FLewis@testbpp.com             |                 | needing access to BPP for their CRES Provider.                                              |
| First Name ()                  |                 |                                                                                             |
| Frank                          |                 | D No service will be acceled. The wood's status.                                            |
| ast Name 🔘                     |                 | No review will be needed. The user's status                                                 |
| Lewis                          |                 | will simply become Revoked for that                                                         |
| Email Address 🔘                |                 | corresponding CRES Provider.                                                                |
| FLewis@testbpp.com             |                 |                                                                                             |
| Revoke                         |                 | NEW: CRES Brokers can EDIT a Revoked user<br>to re-active their access. Review still needed |
|                                | Click Link to I | BOIT to perform some Revoke steps to Bolt Liser                                             |
| Open Bolt Setup (Seperate Tab) | CHER LITR LOT   | boer to perform same nevoke steps to bolt osel.                                             |
| Bolt User Setup                | Note: BOLT d    | does not work in Internet Explorer                                                          |

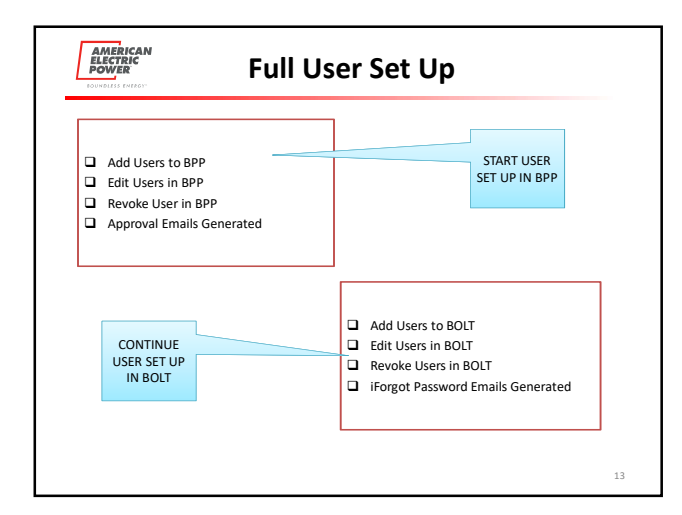

| AMERICAN<br>ELECTRIC<br>POWER | User Hist                                             | tory Page                                                                                                 |
|-------------------------------|-------------------------------------------------------|----------------------------------------------------------------------------------------------------|
|                               | Click Provider Users Hist<br>ALL Users associated wit | ory Header tab, search<br>h CRES Provider                                                                 |
| CRES Provider   ABC ENERGY    | ~                                                     | Here you can <b>search</b> all status updates for<br>users associated with your CRES Provider.<br>Status: |
| User Status  V V V User  V    |                                                       | Pending Approved Rejected Reveked                                                                         |
| Begin Date                    |                                                       | You can search by CRES Provider, status, specific user, or dates.                                         |
| Users<br>Search               |                                                       | Note: Multiple DUNS can change CRES in dropdown to see others.                                            |

| l searc<br>Reque<br>Will ha<br>updati | hed a specific User t<br>st status history.<br>we a row for adding<br>ng any user requests | o see all<br>and<br>s submitted. | USER HISTOR                   | Y<br>]  |         |              |
|---------------------------------------|--------------------------------------------------------------------------------------------|----------------------------------|-------------------------------|---------|---------|--------------|
| Р                                     | rovider Name                                                                               | User                             | Name                          | Role    | Sub     | mitted By    |
| ABC ENERG                             | Y F                                                                                        | Leais@testhpp.com                | Frank Lewis                   | CRESUse | Doe007@ | gtestbpp.com |
| ABC ENERG                             | Y F                                                                                        | Lewis@testhpp.com                | Frank Lewis                   | CRESUse | Doe0078 | gtestbpp.com |
|                                       | Updated By                                                                                 | Update Date                      | Comments                      | Status  | Action  |              |
|                                       | 1                                                                                          |                                  |                               |         |         |              |
|                                       | JDoe007@testbpp.com                                                                        | 3/16/2021                        | Adding new user to ABC Energy | Pending | Add     |              |

|                                                                                                    | verview - BOLT                                              |  |
|----------------------------------------------------------------------------------------------------|-------------------------------------------------------------|--|
| NOTE: BOLT DOES NOT WORK<br>IN INTERNET EXPLORER<br>Google Chrome<br>Microsoft Edge                                                                         | AMERICAN<br>ELECTRIC<br>POWER                               |  |
| Same login as BPP Username is Email Sassword is what you established in iForgot. <u>Trouble Signing</u> in will take you to iForgot to reset your password. | AEP SAFE Logon<br>Totale Senite In2<br>Username<br>Pessword |  |
| Note: You previously created<br>security questions upon<br>registering, will aid you when<br>your password doesn't work.                                    |                                                             |  |

| AMERICAN<br>ELECTRIC<br>POWER | BOLT AUTHENT                                      | ICATION                                       |
|-------------------------------|---------------------------------------------------|-----------------------------------------------|
| MANAGED COMPANIES             |                                                   |                                               |
| MANAGED COMPANIES             | COM                                               | ABC ENERGY :                                  |
| ABC DRIPEY                    | Employees<br>Groups                               | · · ·                                         |
| Company/Compa                 | nies CRES Broker manages                          |                                               |
| Note: Multiple CRE<br>one co  | S Registration Users will have<br>ompany for each | Registered Company Display Nar<br>Company ID: |

| BOLT AUTHENTICATION                                |                                                                                                    |  |  |  |  |
|----------------------------------------------------|----------------------------------------------------------------------------------------------------|--|--|--|--|
| MANAGED (<br>Sect Corpores<br>All Derry<br>GP EMRY | Users can only exist in BOLT under one<br>Company. IF user belongs in both, you can<br>assign that in your initial BPP Set up.<br>Multiple DUNs Registration Users<br>will see each Company Separated. |  |  |  |  |

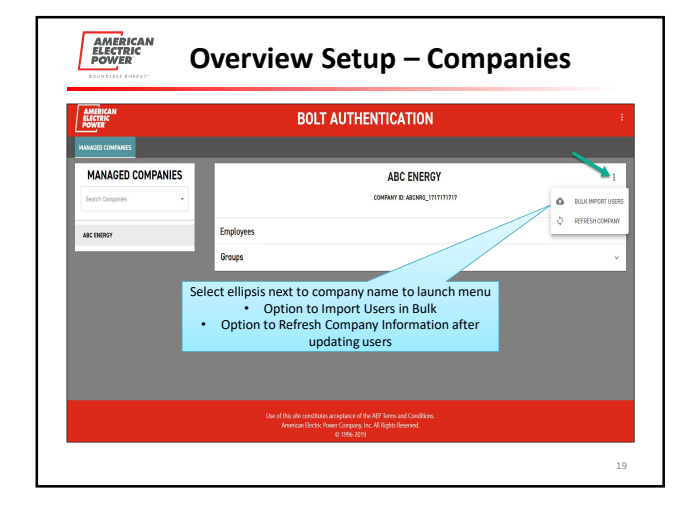

| AMERICAN<br>ELECTRIC<br>POWER                                               | Overvi                          | ew Setup –                                                                                                    | Users          |                     |
|-----------------------------------------------------------------------------|---------------------------------|----------------------------------------------------------------------------------------------------|----------------|---------------------|
| AMERICAN<br>ELECTRIC<br>POWER                                               | В                               | OLT AUTHENTICATION                                                                                                    |                | ÷                   |
| MANAGED COMPANIES                                                           |                                 | ABC ENERGY                                                                                                    |                | T                   |
| ARC DARROY                                                                  | Employees                       |                                                                                                    |                | <u>~</u>            |
|                                                                             | Employee List                   |                                                                                                    |                | Q. Starth X         |
|                                                                             | Enel                            | First None                                                                                                    | Lost Nome      | Actions             |
|                                                                             | Binitidisettapian               | 840                                                                                                    | sine.          | 1                   |
| All existing users will be<br>pre-loaded under their<br>associated Company. |                                 | bon.                                                                                                    | 2004<br>5 7560 | *<br>(< < 3542 > 31 |
|                                                                             | Use of this site of<br>American | onstitutes acceptance of the AEP Terms and Conditions.<br>Beckin Power Company, Inc. All Rights Reserved.<br>0 1996-2013 |                |                     |
|                                                                             |                                 |                                                                                                    |                | 20                  |

| AMERICAN<br>ELECTRIC<br>POWER    |             | BOLT AUTHENTICATION     |                        |
|----------------------------------|-------------|-------------------------|------------------------|
| MANAGED COMPANIES                |             | ABC ENERGY              | I                      |
| ABC ENERTY                       | Employees   |                         | ÷                      |
|                                  | Groups      |                         | ·                      |
|                                  | Groups List |                         | Q Sarch X              |
| xisting users will be            | Same .      | Description             | Actions                |
| added to their                   | OPES LINE   | User of BPP Application | 1                      |
| appropriate group                | Distant     |                         | 1                      |
| (based on existing<br>BPP Roles) |             |                         |                        |
|                                  |             |                         | \$1045 x ( ( 1242 ) )) |

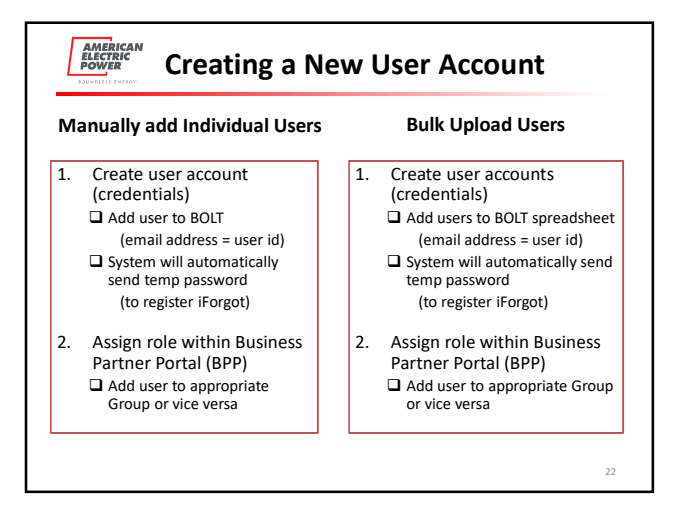

| AMERICAN<br>ELECTRIC<br>POWER      |                    | BOLT AUTHENTICATION                                     |                   |            |
|------------------------------------|--------------------|---------------------------------------------------------|-------------------|------------|
| MANAGED COMPANIES Search Companies |                    | ABC ENERGY                                              |                   | I          |
| ABC ENERCY                         | Employees          |                                                         |                   | ^          |
|                                    | Employee List      |                                                         | Q. Search         |            |
|                                    | trel               | First Name                                              | Last Name         | Actions    |
|                                    | Exection on        | 608                                                     | anan.             | I          |
|                                    | Cloves@textbop.com | Celly                                                   | Jures             | I          |
|                                    |                    | Select + button to add                                  |                   | - 0        |
|                                    |                    | a new user account                                      | States will conce | 12.02.3 31 |
|                                    | Use of this site   | constitutes acceptance of the AEP Terms and Conditions. |                   |            |

| AMERICAN<br>ELECTRIC<br>POWER                                                                                          | New U                                                                                    | ser – Mar                                                                                                    | nual Add               |            |
|----------------------------------------------------------------------------------------------------|------------------------------------------------------------------------------------------|----------------------------------------------------------------------------------------------------|------------------------|------------|
| ANTÈREAN<br>RANNER<br>Nonael Communits<br>MANAGED COMPANIES<br>Baris Granas                                            |                                                                                          | BOLT AUTHENTICATIO<br>ABC EN<br>COMPANY IS ABOV                                                                             | N<br>ERGY              | 1          |
| Add the same user<br>information from BPP:<br>• Email<br>• First Name<br>Last Name<br>Click <b>Submit</b> when finishe | Employees<br>Employee List<br>cost<br>cost<br>cost<br>cost<br>cost<br>cost<br>cost<br>co | New Employee                                                                                                    | Lan ferm<br>San<br>200 | -<br>-<br> |
|                                                                                                    | Une of this si<br>Ameri                                                                  | th contributes acceptances of the AEP Terms and Con<br>Can Electric Power Company, Inc. All Rights Reserved<br>D. 1996 2019 | Shore.                 | 24         |

| AMERICAN<br>ELECTRIC<br>POWER | S Served           | aly valided if Conversible and the ARCE DATABATEY X |           |                   |         |
|-------------------------------|--------------------|-----------------------------------------------------|-----------|-------------------|---------|
| MANAGED COMPANIES             |                    | ABC ENERGY<br>COMPANY ID: ABCHRG_17111771117        |           |                   | I       |
| ABC DAGREY                    | Employees          |                                                     |           |                   | Â       |
| Success or Failed             | Employee List      |                                                     |           | Q, Search         |         |
| messages will                 | Drail              | First Same                                          | Last Name |                   | Actions |
| appear at the top             | Menitrighaetop.com | 606                                                 | Smith     |                   | 1       |
| with every action.            | Ciones@restop.con  | Catty .                                             | 2000      |                   | 1       |
|                               | r.c+o\$insign.com  | Presi.                                              | Levia     |                   | •       |
|                               |                    |                                                     |           | Srava v IC - C Id |         |

| AMERICAN<br>ELECTRIC<br>POWER | E           | OLT AUTHENTICATION                            |                 |         |
|-------------------------------|-------------|-----------------------------------------------|-----------------|---------|
| MANAGED COMPANIES             |             |                                               |                 |         |
| MANAGED COMPANIES             |             | ABC ENERGY<br>COMPANY ID: ABCARO_17/17/17/17/ |                 | 1       |
| ABC ENERGY                    | Employees   |                                               |                 | ×       |
|                               | Groups      |                                               |                 | ^       |
|                               | Groups List |                                               | Q, Search       | ×       |
| Il Componios are set un       | have        | Description                                   |                 | Actions |
| with a CRES Liser group       | Dies Low    | User of 877 Application                       |                 | 1       |
| ote: CRES Brokers can         | Dagon       |                                               |                 | 1       |
| nly add CRES Users.           |             |                                               | 570v8 + 10 0 12 | #2 > >i |

| AMERICAN<br>ELECTRIC<br>POWYR | E                                 | BOLT AUTHENTICATION                                                    |                      |
|-------------------------------|-----------------------------------|------------------------------------------------------------------------|----------------------|
| MANAGED COMPANIES             |                                   | ABC ENERGY                                                             | 1                    |
| ABC INDRUY                    | Employees                         |                                                                        | ÷                    |
|                               | Groups                            |                                                                        | ^                    |
|                               | Groups List                       |                                                                        | Q, Search X          |
|                               | Kane                              | Bearlpton                                                              | Actors               |
|                               | Crist Liter<br>Everyone           | Gaer of 649 Application                                                | А молеу оводе мемвен |
|                               | Select ellipsis<br>Modify Group I | next to CRES User to launch menu<br>Members (add Users to their group) | ðrma v (K. 1622.)    |

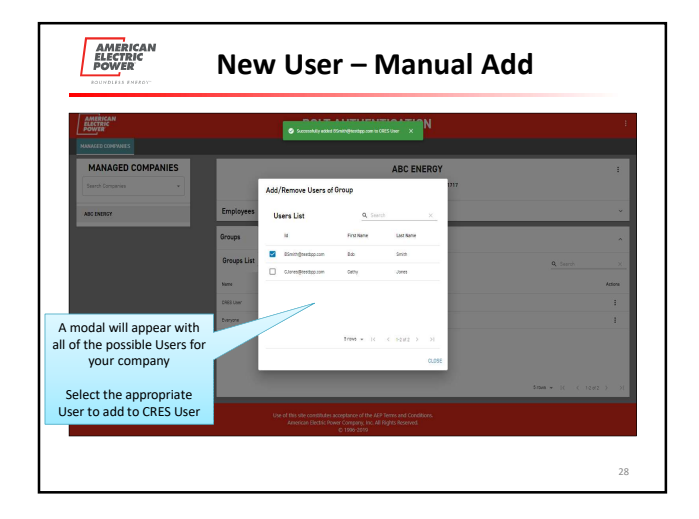

| AMERICAN<br>BACTRIC<br>POWER<br>HANAGE COMPANES | BO                                         | OLT AUTHENTICATION                                    |           |                                                                                              |
|-------------------------------------------------|--------------------------------------------|-------------------------------------------------------|-----------|----------------------------------------------------------------------------------------------|
| MANAGED COMPANIES                               |                                            | ABC ENERGY<br>COMPANY ID: AECHIQ. 1317131717          |           | I                                                                                            |
| ABC ENERGY                                      | Employees                                  |                                                       |           | ~                                                                                            |
|                                                 | Employee List                              |                                                       |           | Q Search x                                                                                   |
|                                                 | Enal.                                      | First Name                                            | Last Name | Acture                                                                                       |
|                                                 | Crones@reatops.com                         | Camy.                                                 | Janes     |                                                                                              |
|                                                 | Revolutionan                               | Pask                                                  | Levis     | <b>1</b>                                                                                     |
|                                                 | Select ellipsis next to<br>Modify Group Me | o New User to launch menu<br>mbers (add Role to User) |           | EDIT     MICORY GROUP MEMORES     ORLITE     WEW EMPLOYEE DETAILS     Sourd + 10 (1597) (10) |
|                                                 | Use of this site co                        | exitates acceptance of the ADP Terms and Conditions.  |           |                                                                                              |

| ABC ENERGY<br>Group Memberships                                                                                                    | I                                                                                                    |
|----------------------------------------------------------------------------------------------------|----------------------------------------------------------------------------------------------------|
| 37 Broup Memberships                                                                                                    |                                                                                                    |
|                                                                                                    |                                                                                                    |
| 9, Sainth X                                                                                                    | ~                                                                                                    |
| <u>9</u> , >>                                                                                                    |                                                                                                    |
| Last Norm                                                                                                    | Actions                                                                                                    |
| Seat                                                                                                    | 1                                                                                                    |
| interest and the second second | 1                                                                                                    |
| Notes Allura                                                                                                    |                                                                                                    |
| automatically                                                                                                    | rs are<br>added to                                                                                                    |
| the "Everyon                                                                                                    | e" group.                                                                                                    |
|                                                                                                    | e group.                                                                                                    |
|                                                                                                    | The set of the first set of the first se |

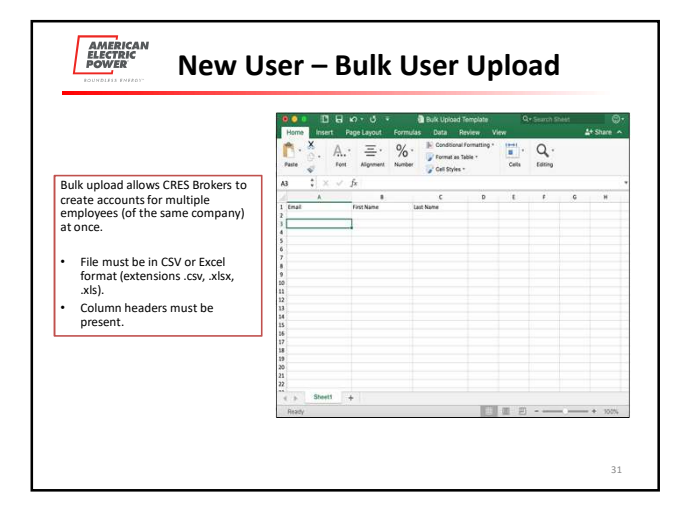

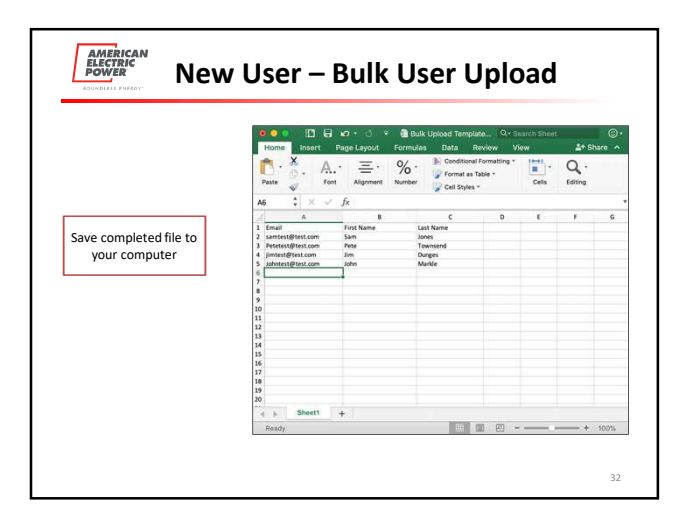

| BOUNDLESS ENERGY"             |                                 | •                                                                                                    |                   |
|-------------------------------|---------------------------------|----------------------------------------------------------------------------------------------------|-------------------|
| AMERICAN<br>ELECTRIC<br>POWER | В                               | OLT AUTHENTICATION                                                                                        |                   |
| MANAGED COMPANIES             |                                 |                                                                                                    |                   |
| MANAGED COMPANIES             |                                 | ABC ENERGY                                                                                                |                   |
| Search Companies -            |                                 | COMPANY ID: A8CHR0_17171717                                                                               | BULK IMPORT USERS |
| ARC ENERGY                    | Employees                       | •                                                                                                    | REFRESH COMPANY   |
|                               | Groups                          |                                                                                                    | v                 |
|                               |                                 |                                                                                                    |                   |
|                               |                                 | Select option to                                                                                          |                   |
|                               |                                 | BUEKIMPORTUSERS                                                                                           |                   |
|                               |                                 |                                                                                                    |                   |
|                               |                                 |                                                                                                    |                   |
|                               | Use of this site of<br>American | onstitutes acceptance of the AIP Terms and Conditions.<br>Bechic Power Company, Inc. AIP Rights Reserved. |                   |

| AMERICAN<br>ELECTRIC<br>POWER | BOLT AUTHENTICATION                                                                                                    |   |
|-------------------------------|----------------------------------------------------------------------------------------------------|---|
| MANAGED CONTAINES             |                                                                                                    |   |
| MANAGED COMPANIES             | ABC ENERGY                                                                                                    | 1 |
| Search Companies *            | COMPANY ICLABICANC_17717171717                                                                                                    |   |
| Select "Choose                | A Mangaretara<br>Managaretara<br>Managaretara<br>M | v |

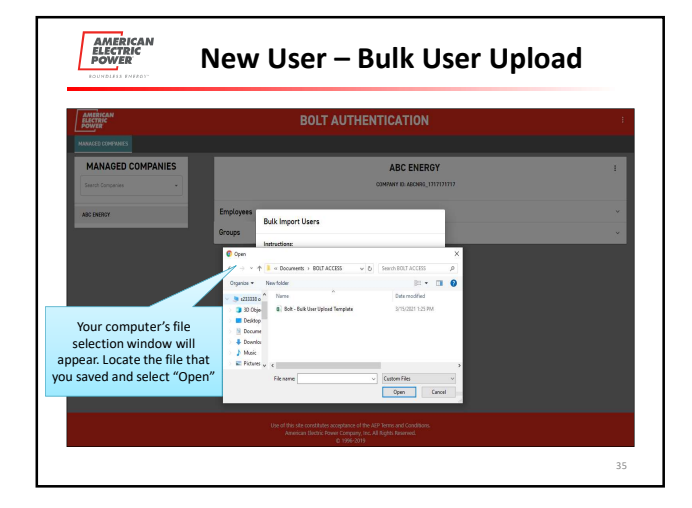

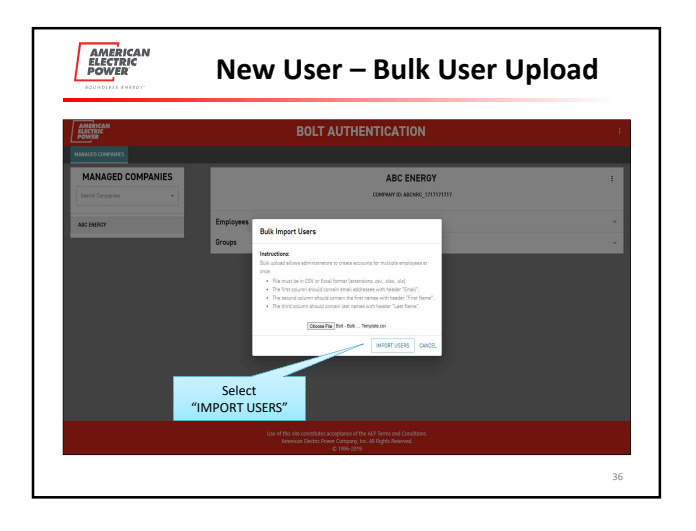

| AMERICAN<br>BLICTRIC<br>DOWER                                | BOLT AUTHENTICATION                                                                                                    |                                                                    | 1               |
|--------------------------------------------------------------|----------------------------------------------------------------------------------------------------|--------------------------------------------------------------------|-----------------|
| MANAGED COMPANIES Search Companies                           | ABC ENERGY                                                                                                    | 17                                                                 | 1               |
| ABC DAERDY<br>OLP EXEMPT                                     | Employees<br>Employee L<br>Gas - Stratogees defa.                                                                                                    | Q. Sector                                                          | *<br>*<br>Attos |
| lessage confirms #<br>records that were<br>uccessfully added | Construction     Construction of the statements of the statements     Construction of the statements     Construction     Construction     Construction                                                                                                    | Seen<br>John<br>Gann<br>Gann                                       | 1               |
| records that were<br>accessfully added                       | Constants<br>Notestants<br>Anothers<br>Anothers | and<br>and<br>and<br>and<br>and<br>and<br>and<br>and<br>and<br>and | cord            |

| AMBRICAN<br>ELECTRIC<br>POWER | BO                      | LT AUTHENTICATION                            |            |                                      |           |
|-------------------------------|-------------------------|----------------------------------------------|------------|--------------------------------------|-----------|
| MANAGED COMPANIES             |                         | ABC ENERGY<br>COMPANY ID AECHINI, 1317131717 |            |                                      | I         |
| ABC ENENCY                    | Employees               |                                              |            |                                      | ^         |
|                               | Employee List           |                                              |            | Q. Search                            |           |
|                               | final                   | First Name                                   | Last Karne |                                      | Attans    |
|                               | Bürrishğraustopp.com    | line .                                       | ana.       |                                      | ÷         |
|                               | Clones@rextpp.com       | Cathy                                        | Janes      |                                      | -         |
|                               | Select ellipsis next to | New User to launch men                       | IU III     | и ерит<br>Д носигу сеоце<br>с осцете | MEMBERSI  |
|                               | Modify Group Me         | mbers (add Role to User)                     |            | WEW EMPLOYE                          | E OETAILS |

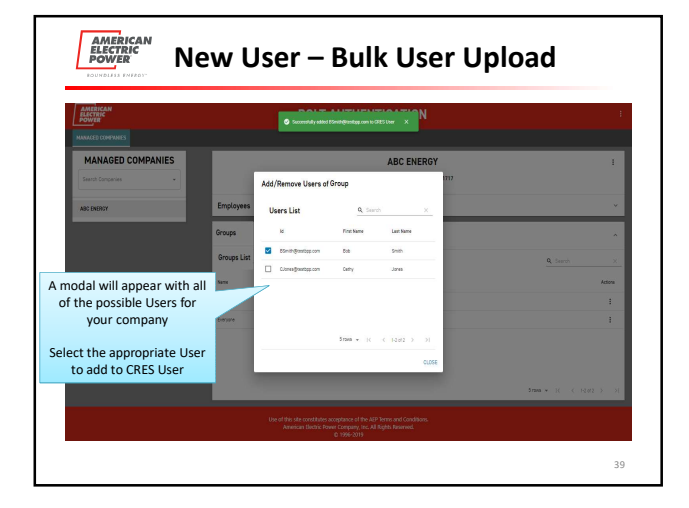

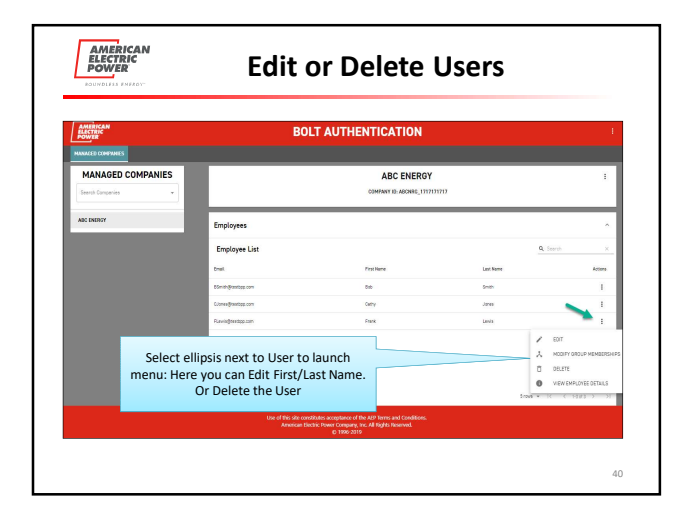

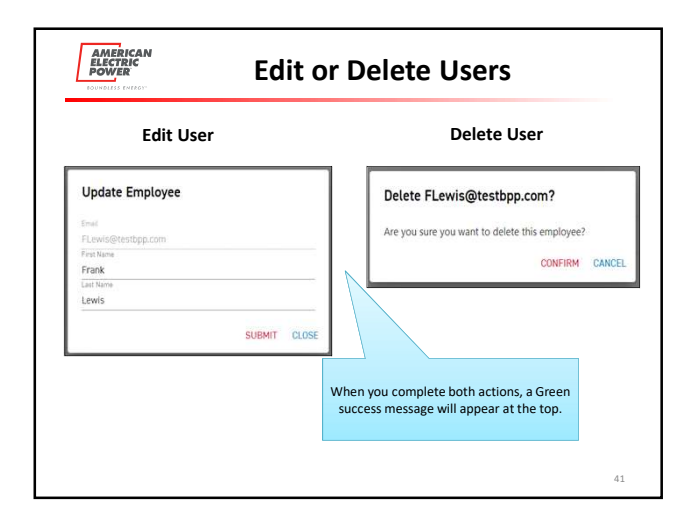

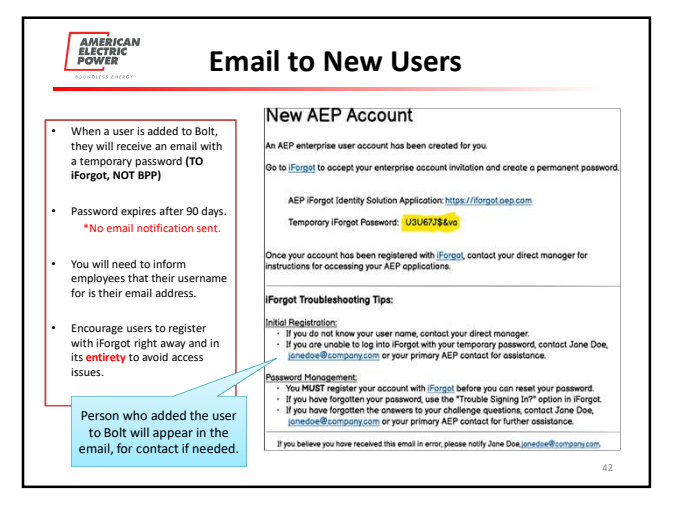

|                                                                                                    | iForgot Process                                                                                                    |
|----------------------------------------------------------------------------------------------------|----------------------------------------------------------------------------------------------------|
| Click this link: Iforgot.aep.com or<br>type the URL in your Internet<br>Browser.                                          | Familitari<br>Bell-Service Password Reat                                                                                                    |
| The following screen should display:                                                                                      |                                                                                                    |
| On the careon displayed above in                                                                                          | Enter your user id                                                                                                    |
| the "User ID" field type the email                                                                                        | Password                                                                                                    |
| with AEP Ohio, and the following<br>Temporary Password:                                                                   | Login -                                                                                                    |
|                                                                                                    | Trouble Signing In?                                                                                                    |
| If you have an acct Registered and<br>you cannot login, Click Trouble<br>Signing In to get to your Security<br>Questions. | The same of the second second s |
|                                                                                                    | © 20177 American Electric Power: All Rights Reserved                                                                                                    |